## Для доступа к электронному дневнику

- 1. Необходимо родителю быть зарегистрированным на портале госуслуг и иметь подтвержденную учетную запись.
- 2. Необходимо предоставить номер СНИЛС родителя в школу.
- **3.** Доступ к электронному дневнику осуществляется по ссылке <u>https://cop.admhmao.ru/elk</u>, рекомендуется использовать браузер Google Chrome, Mozilla Firefox, Opera

## Если в личном кабинете электронного дневника родители не видят своих детей

- Необходимо открыть один из браузеров (Google Chrome, Mozilla Firefox, Opera). Очистить кэш и куки браузера. Для очистка кэш Google Chrome в правом верхнем углу нажмите кнопку с тремя точками
  История – История – Очистить историю – Временной диапазон – Все время. Поставьте галочки «История браузера», «Файлы coockie ...», «Изображения и другие файлы», нажмите кнопку «Удалить данные»
- 2. Далее в адресной строке введите адрес Цифровой образовательной платформы XMAO-Югры <u>https://cop.admhmao.ru/elk</u>
- 3. Откроется главная страница системы, далее нужно нажать на кнопку "Вход для родителя".

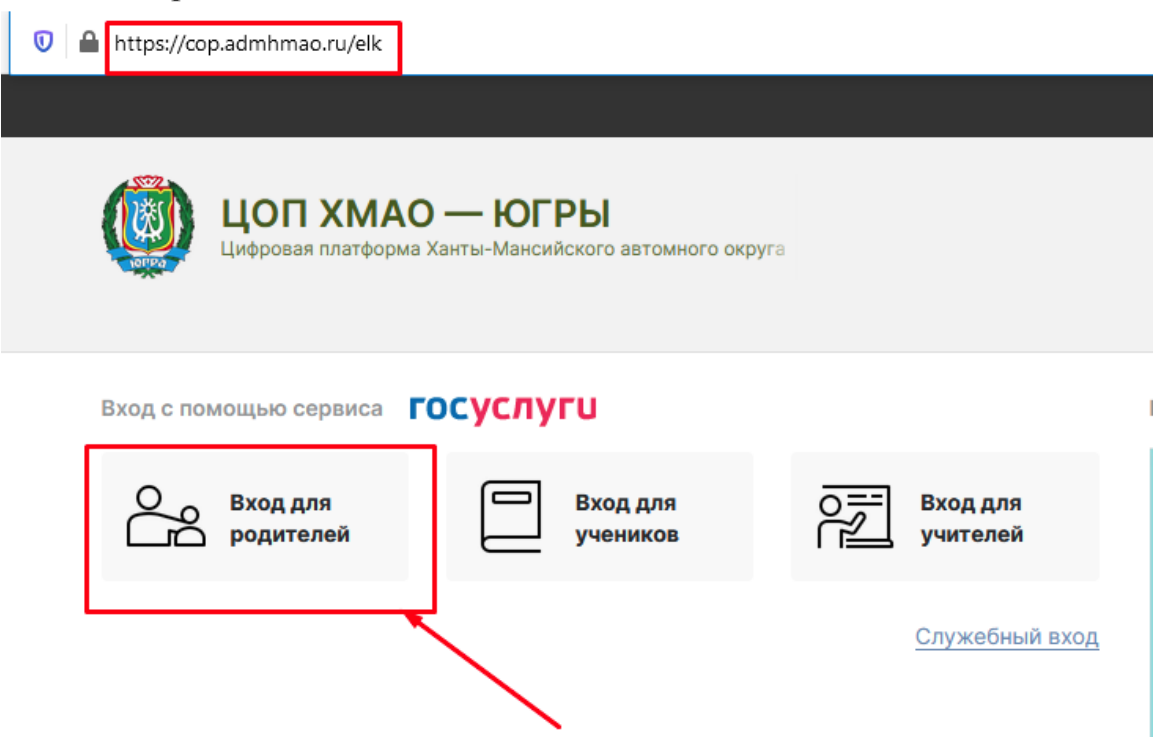

4. В окне авторизации, вам нужно ввести Ваш СНИЛС и пароль от Госуслуг.

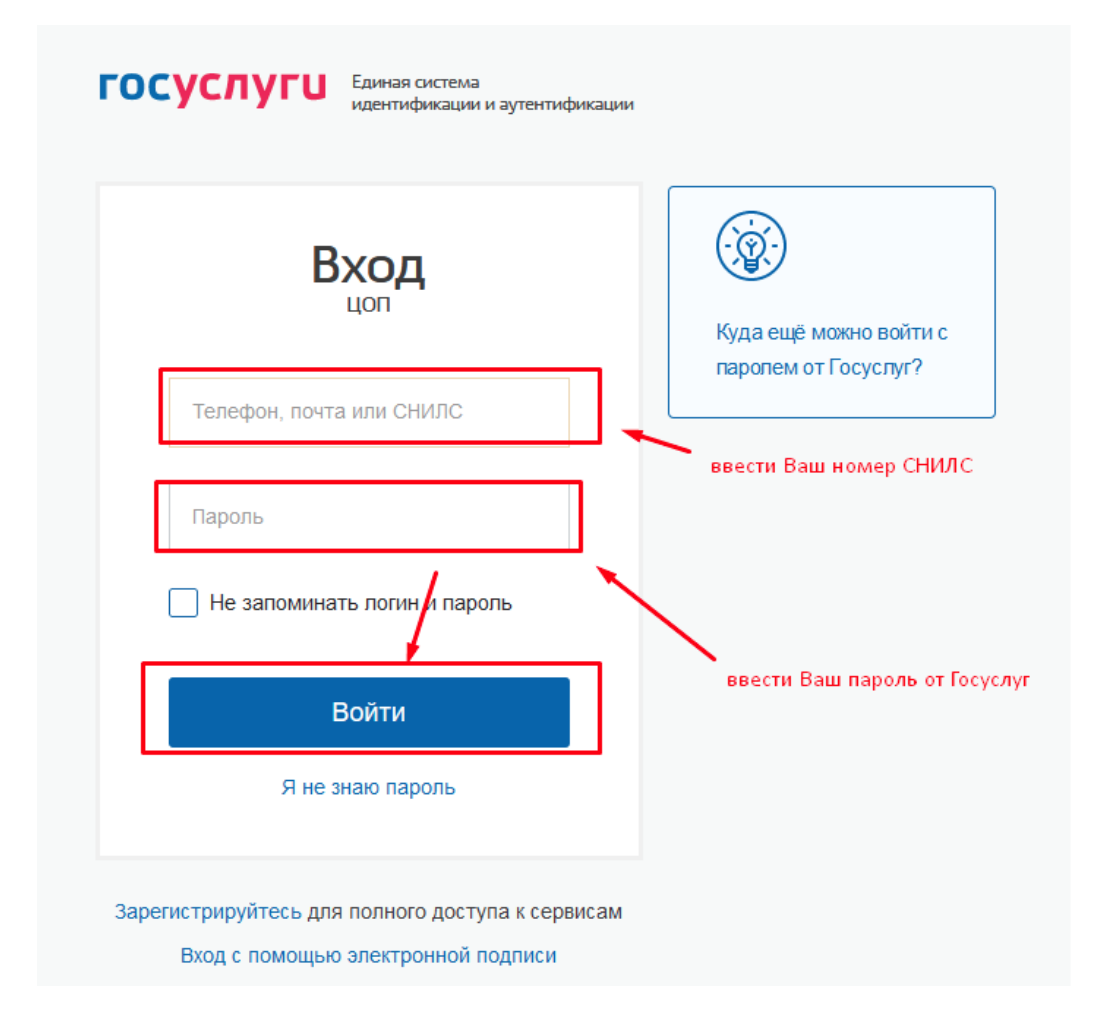

5. После авторизации появится информация о ребенке (детях) и данные родителя.